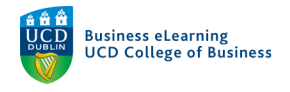

# Creating Assignments

The assignments tool within Brightspace allows instructors collect all submitted documents for review and grading. It is possible to create assignments for individuals and groups in Brightspace.

## Creating Individual Assignments in Brightspace

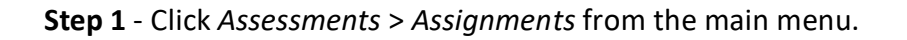

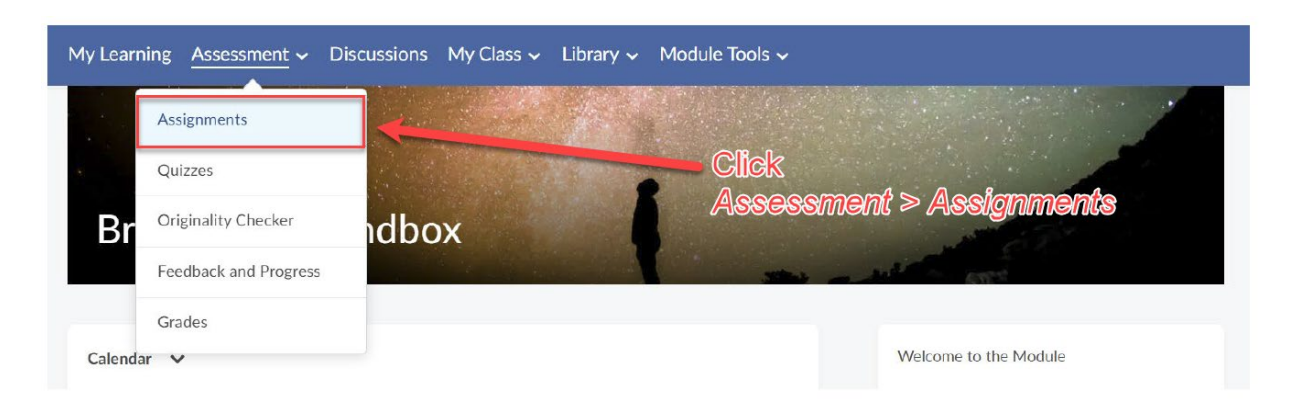

## Step 2 - Click New Assignment.

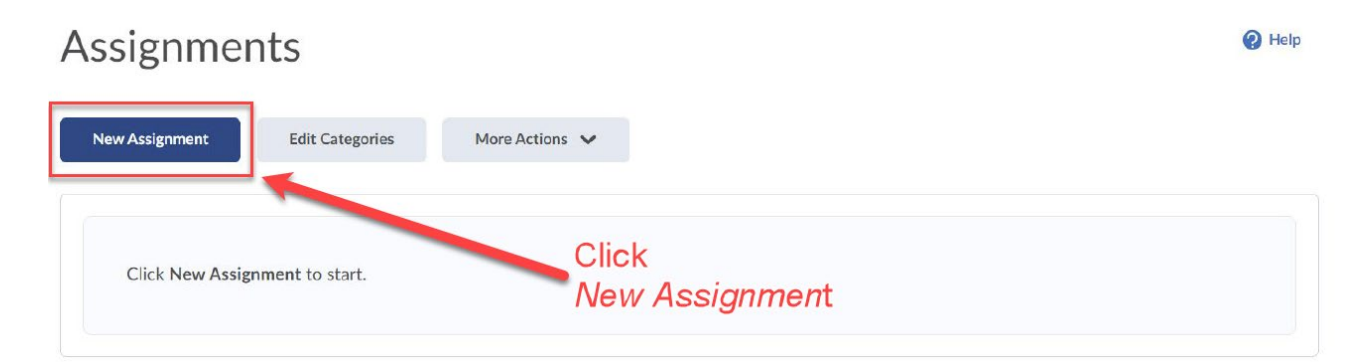

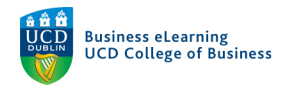

## Step 3 - Enter a *Name* for the assignment.

Enter any Instructions to students or Attach / Record an Instruction file.

| Properties                  | Restrictions        | Outcomes       |                 |                |                |            |                     |                       |           |                    |        |       |      |          |
|-----------------------------|---------------------|----------------|-----------------|----------------|----------------|------------|---------------------|-----------------------|-----------|--------------------|--------|-------|------|----------|
| Namo *                      |                     | - Ente         | er a <i>Nan</i> | e for the      | assig          | gnmer      | nt                  |                       |           |                    |        |       |      |          |
| Assignment 1                |                     |                |                 |                |                | E          | nter                | stu                   | den       | t <i>In</i>        | str    | ucti  | ions | S        |
| D & ø                       | ▼ Paragraph         | • • B          | I <u>U</u> -    |                | •              | Font Famil | ~)(                 | Font S                | Size 💉    |                    | •      | •     |      | ]        |
| Purpose - Dis               | Include specific in | of the assign  | ment.           | ents understan | d vour e       | pectation  | ns and              | the co                | ntext     | ofth               | e assi | ignmo | ent. | <b>^</b> |
| Grading Crite               | ria - Detail the sp | ecific ways in | which the as    | signment will  | ,<br>be graded | d.]        |                     |                       |           |                    |        | 0     |      | •        |
|                             |                     |                |                 |                |                |            |                     |                       | ₽⁄        | •                  |        | ĒQ    | 23   | 11.      |
| Attachments<br>Add Attachme | nt 🗸 Reco           | rd Audio       | Record Video    | -              |                | _          | <i>Atta</i><br>Inst | a <i>ch /</i><br>ruct | Re<br>ion | <i>coi</i><br>file | rd a   | n     |      |          |

Step 4 - Select Individual assignment.

| Assignment Type                           |                  |        |
|-------------------------------------------|------------------|--------|
| <ul> <li>Individual assignment</li> </ul> | 0                |        |
| Group assignment 💡                        |                  | Select |
| Group Category                            | Project Groups 🗸 |        |

**Step 5** - Select the *Submission type - File submission* if you require students to submit a file such as a word document or pdf.

Set the Submission options that best suit the assignment.

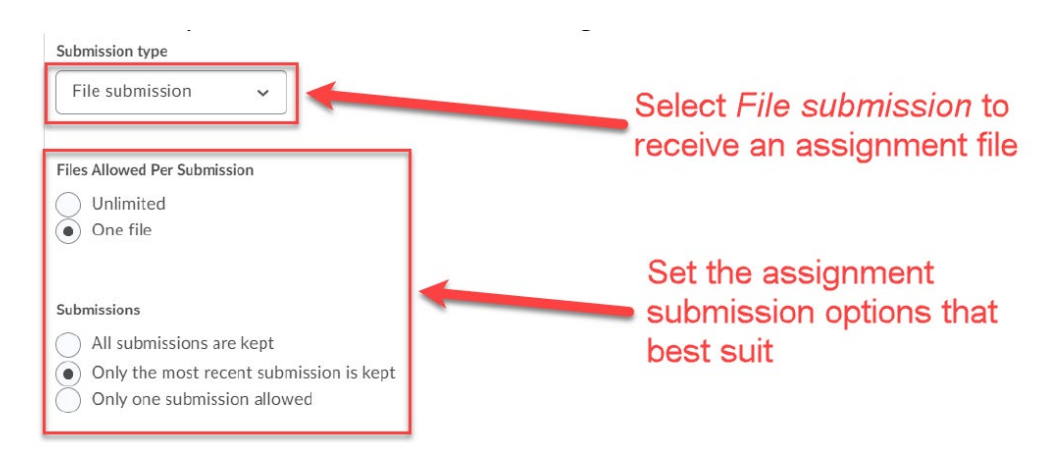

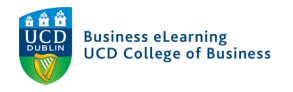

## Step 6 - Set Score Out Of to 100

Click New Grade Item to attach a Grade Item to the assignment:

- Choose *Numeric* to Grade the assignment with a score
- Choose Selectbox to grade the assignment with a letter

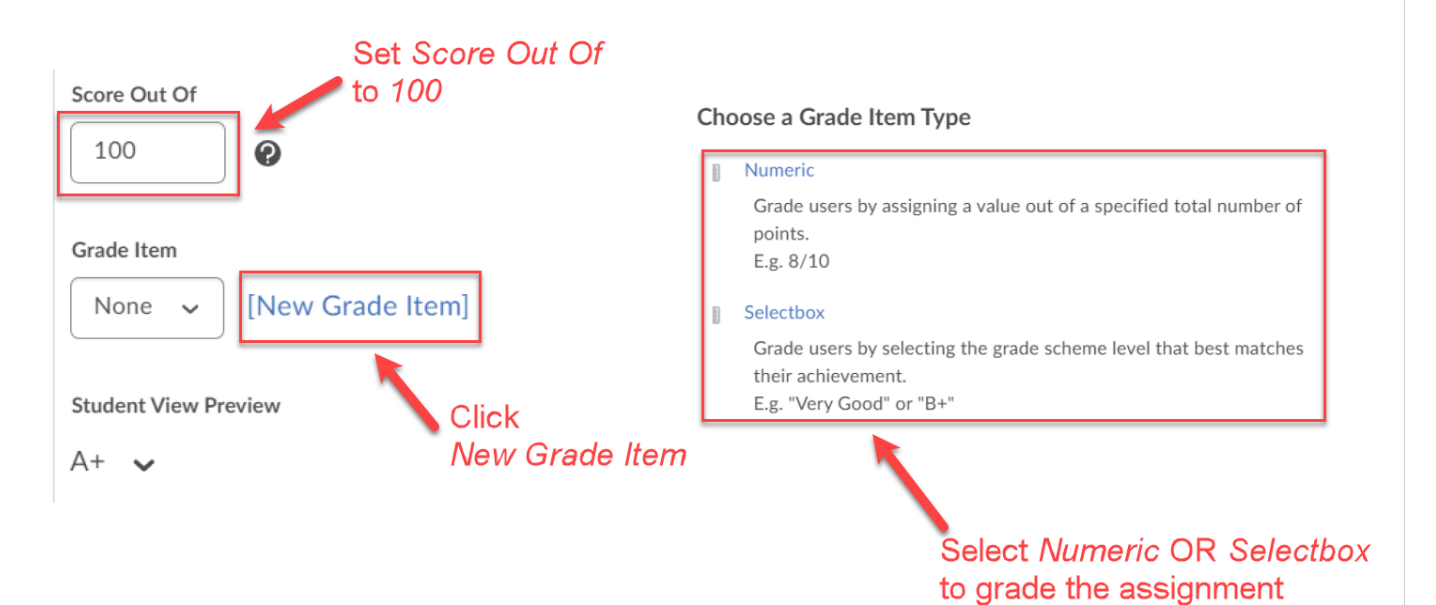

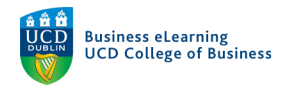

## Step 7 - Enter a name for the Grade Item.

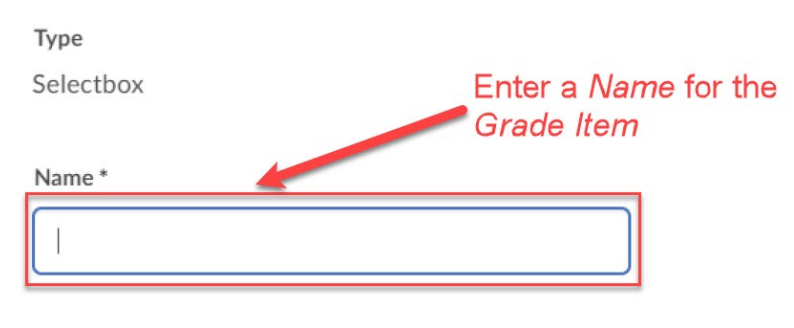

- Set Maximum Points to 100.
- Choose a *Grade Scheme* for the assignment.
- Tick Hide from Users.
- Click Save to confirm all Grade Item settings.

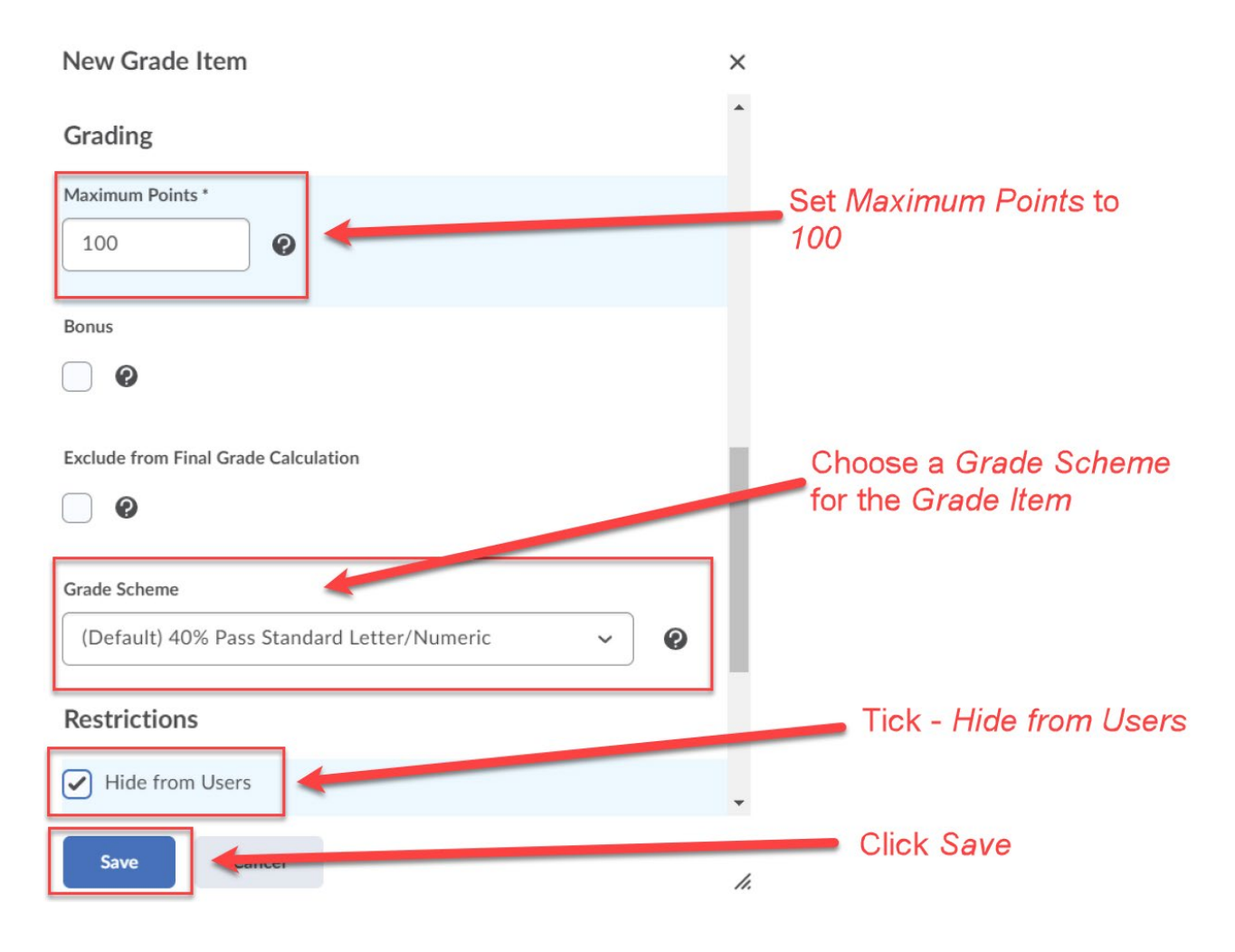

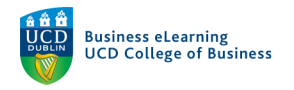

#### **Step 8** - Click *Save* to confirm all assignment settings and continue the setup.

| Annotation Tools           Make annotation t | ools available for asses |      | Click Save to continue<br>the assignment setup |  |
|----------------------------------------------|--------------------------|------|------------------------------------------------|--|
| Save and Close                               | Save and New             | Save | Cancel                                         |  |

Step 9 - Click the *Restrictions* tab to continue the assignment setup.

- Untick *Hide from Users* to make the assignment visible to students.
- Set a *Due Date* for the assignment.
- Set the Availability *Start* and *End* dates for the assignment.

| Properties    | Restrictions                   |     | Click - Restrictions                           |
|---------------|--------------------------------|-----|------------------------------------------------|
| Hide from Us  | sers                           |     | Untick - Hide from Users                       |
| Due Date      |                                |     | ]                                              |
| Has Due Dat   | e<br>23:00<br>Ireland - Dublin | Now | Set a <i>Due Date</i> for the assignment       |
| Availability  |                                |     | 1                                              |
| Has Start Dat | te                             |     |                                                |
| 05/02/20      | 09:00<br>Ireland - Dublin      | Now | Set the <i>Availability</i> for the assignment |
| Has End Date  | e                              |     |                                                |
| 01/03/20      | 021 11:00                      | Now |                                                |
|               | Ireland - Dublin               |     |                                                |

#### Step 10 - Click Save and Close to finish the assignment setup.

| Special Access                            |                                                       |                                 |                       |                                                       |
|-------------------------------------------|-------------------------------------------------------|---------------------------------|-----------------------|-------------------------------------------------------|
| Allow users with s     Allow only users v | special access to submit<br>with special access to se | outside the no<br>e this folder | ormal availability da | ates for this folder                                  |
| Add Users to Special                      | Access                                                |                                 |                       | Click - Save and Close to finish the assignment setup |
| Save and Close                            | pave and New                                          | Save                            | Cancel                |                                                       |

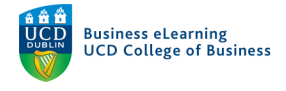

## Create Group Assignments in Brightspace

Note: Groups must be setup in Brightspace beforehand in order to create a Group assignment. A guide to creating groups can be found at the link below: <u>https://buselrn.ucd.ie/creating-groups/</u>

**Step 1** - Click *Assessments* > *Assignments* from the main menu.

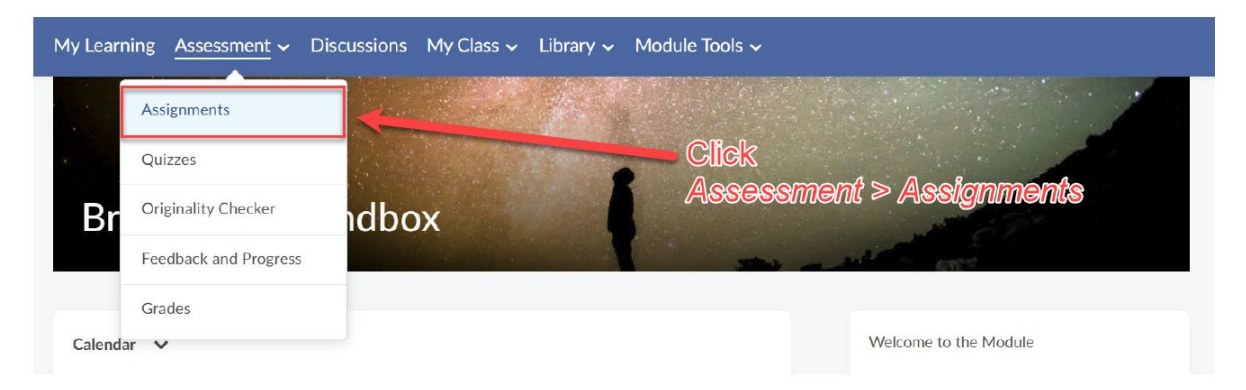

#### Step 2 - Click New Assignment.

| A | ssignme         | nts             |                         | 😢 Help |
|---|-----------------|-----------------|-------------------------|--------|
|   | New Assignment  | Edit Categories | More Actions 🐱          |        |
|   | Click New Assig | nment to start. | Click<br>New Assignment |        |

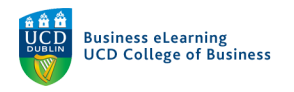

## Step 3 - Enter a Name for the Group assignment.

Enter any Instructions to students or Attach / Record an Instruction file.

| Assignment 1                                                                                                    | Enter student Instructions                                                              |
|----------------------------------------------------------------------------------------------------|-----------------------------------------------------------------------------------------|
| nstructions                                                                                                    |                                                                                         |
| 🗖 😂 🛷 🔹 Paragraph 🗸 🖪 I 🛄 🔹 🗐                                                                                                    | ▼ Font Famil ▼ Font Size ▼ ■ ▼ …                                                        |
| Purpase - Discuss the purpase of the assignment                                                                                                    |                                                                                         |
| FUIDUSE " DISCUSS LIFE DUIDUSE OF LIFE ASSISTIMETT.                                                                                                  |                                                                                         |
| Fulpose - Discuss the pulpose of the assignment.                                                                                                    |                                                                                         |
| Instructions - Include specific information to ensure students understa                                                                              | nd your expectations and the context of the assignment.                                 |
| Instructions - Include specific information to ensure students understar<br>Grading Criteria - Detail the specific ways in which the assignment will | nd your expectations and the context of the assignment.<br>I be graded.                 |
| Instructions - Include specific information to ensure students understanding Criteria - Detail the specific ways in which the assignment will        | nd your expectations and the context of the assignment.<br>I be graded.<br>Ar 😵 🛷 🔯 🌠 🥢 |
| Instructions - Include specific information to ensure students understan<br>Grading Criteria - Detail the specific ways in which the assignment will | nd your expectations and the context of the assignment.<br>I be graded.<br>A 🏷 🧐 🚧 🔯 🔏  |
| Instructions - Include specific information to ensure students understanding Criteria - Detail the specific ways in which the assignment will        | nd your expectations and the context of the assignment.<br>I be graded.<br>A            |
| Instructions - Include specific information to ensure students understan<br>Grading Criteria - Detail the specific ways in which the assignment will | nd your expectations and the context of the assignment.<br>I be graded.                 |

Step 4 - Select Group assignment and choose a Group Set to apply the assignment.

| Assignment Type                      | Select Group assignment                      |
|--------------------------------------|----------------------------------------------|
| Group assignment      Project Groups | Select a <i>Group set</i> for the assignment |

**Step 5** - Select the *Submission type - File submission* if you require the groups to submit a file such as a word document or pdf.

Set the *Submission* options that best suit the Group assignment.

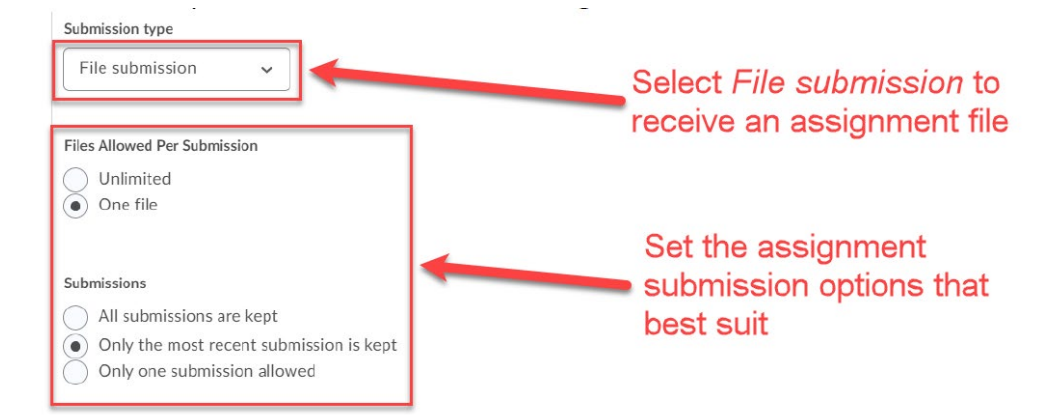

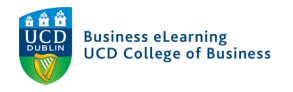

## Step 6 - Set Score Out Of to 100

Click New Grade Item to attach a Grade Item to the Group assignment:

- Choose Numeric to Grade the Group assignment with a score
- Choose Selectbox to grade the Group assignment with a letter

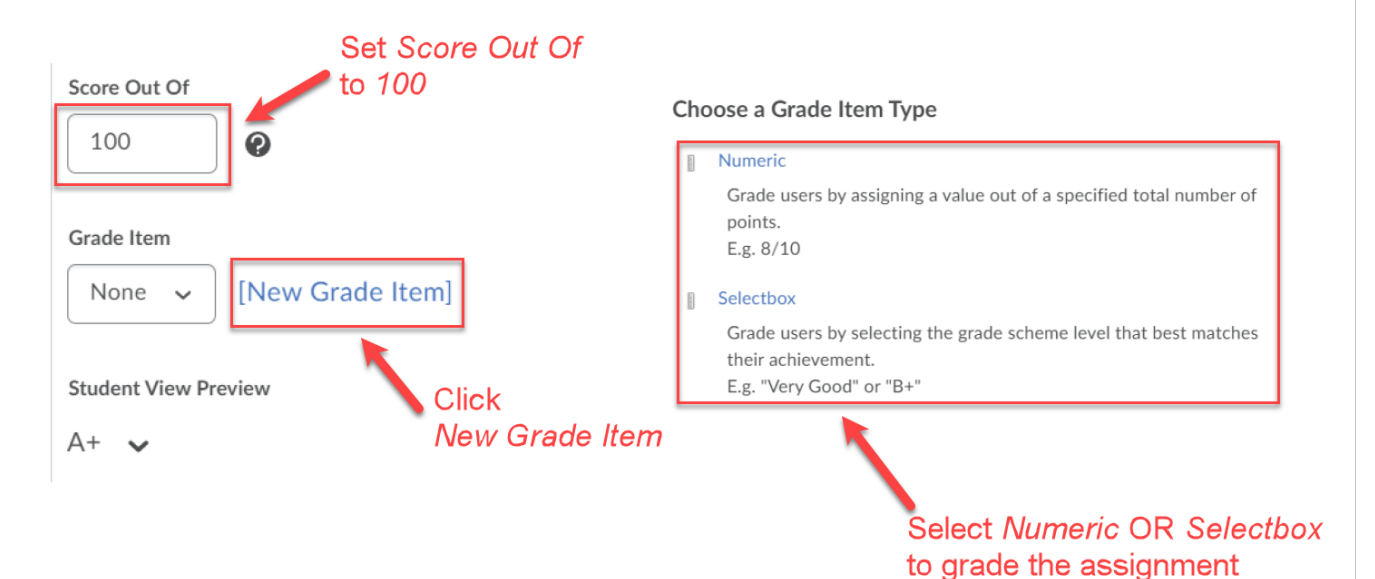

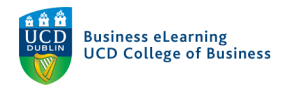

### Step 7 - Enter a name for the Grade Item.

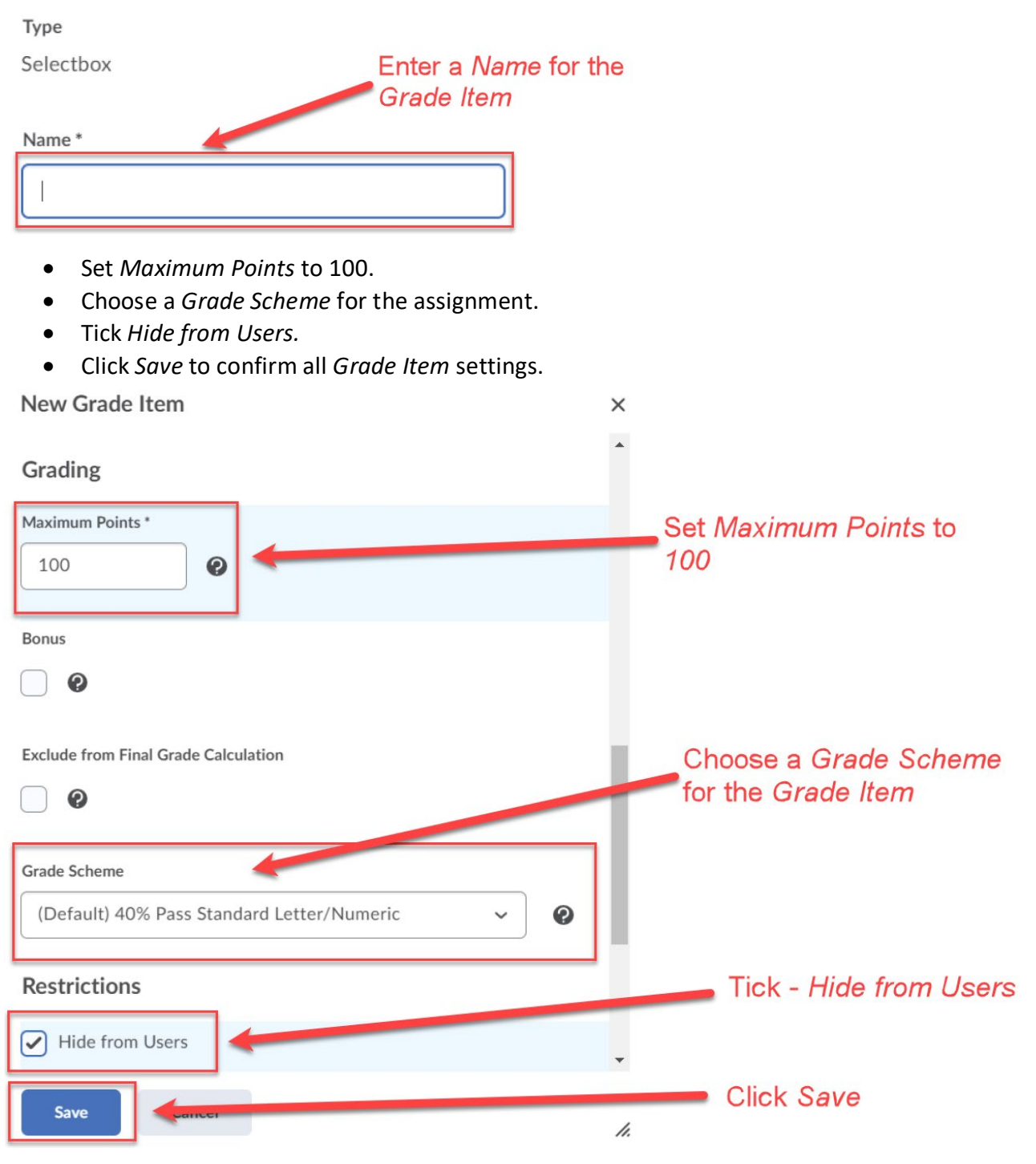

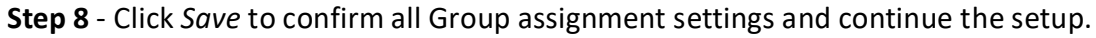

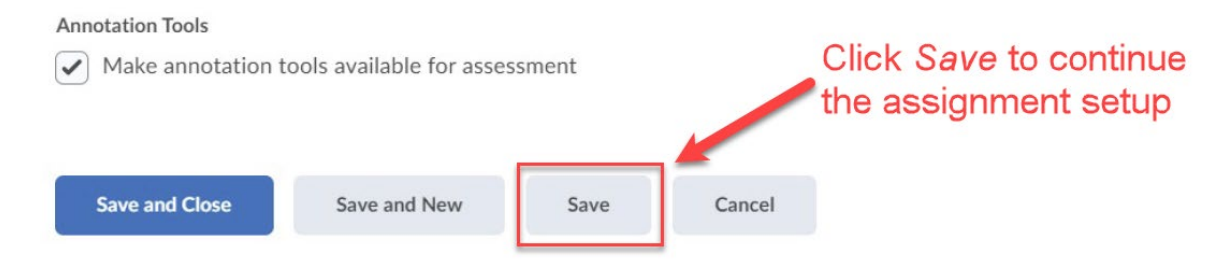

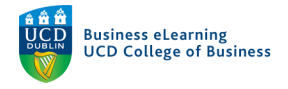

**Step 9** - Click the *Restrictions* tab to continue the Group assignment setup.

- Untick *Hide from Users* to make the Group assignment visible to student Groups.
- Set a *Due Date* for the Group assignment.
- Set the Availability *Start* and *End* dates for the Group assignment.

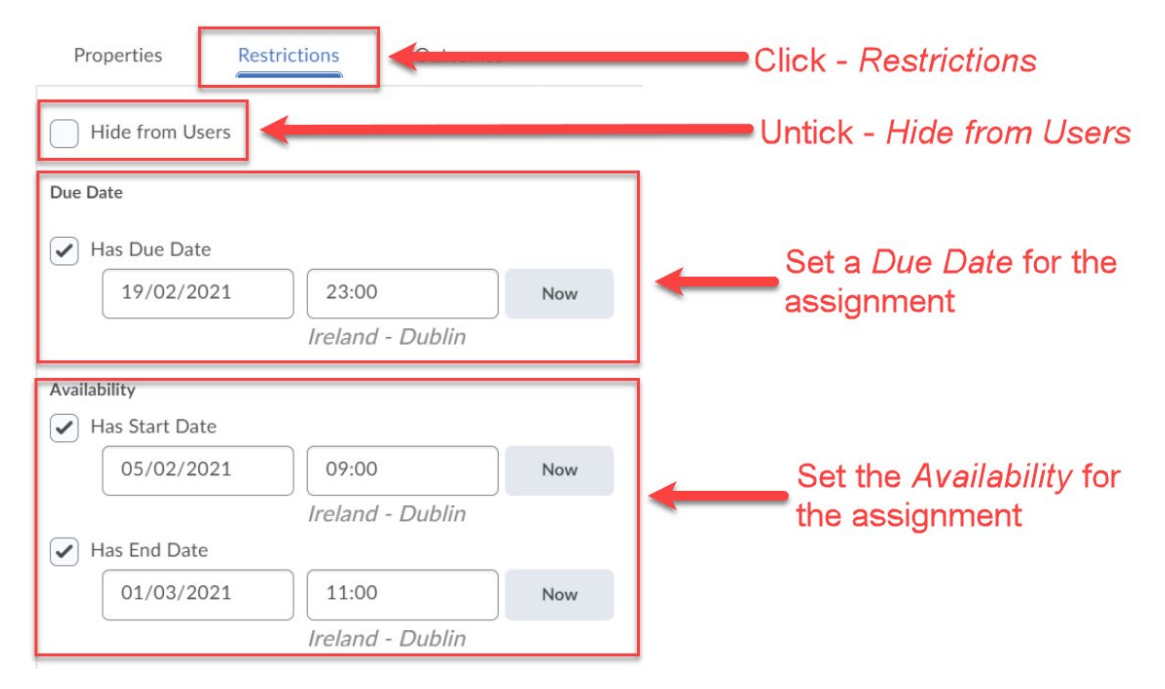

Step 10 - Click Save and Close to finish the Group assignment setup.

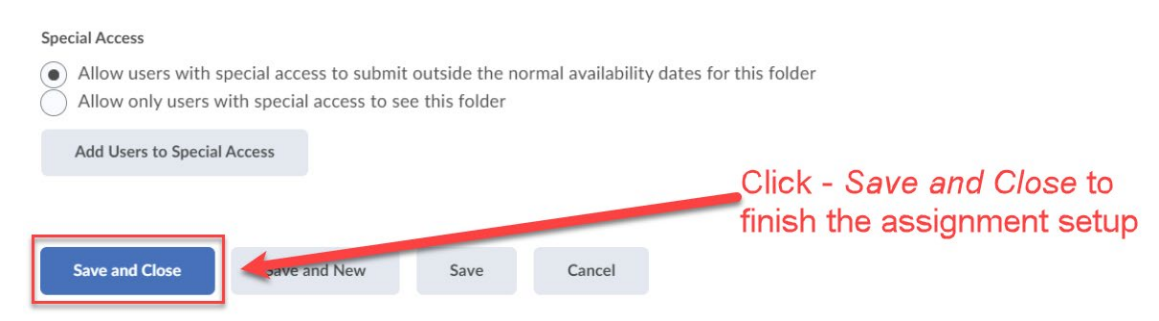